# <u>คู่มือ</u> <u>การให้บริการสื่อดาราศาสตร์</u>

## <u>ขั้นตอนและระยะเวลาการให้บริการ</u>

1. เข้าเว็บไซต์ <u>www.narit.or.th (</u>ไม่เกิน 1 นาที) เลื่อนลงมาด้านล่าง เลือก Banner การให้บริการ สื่อดาราศาสตร์

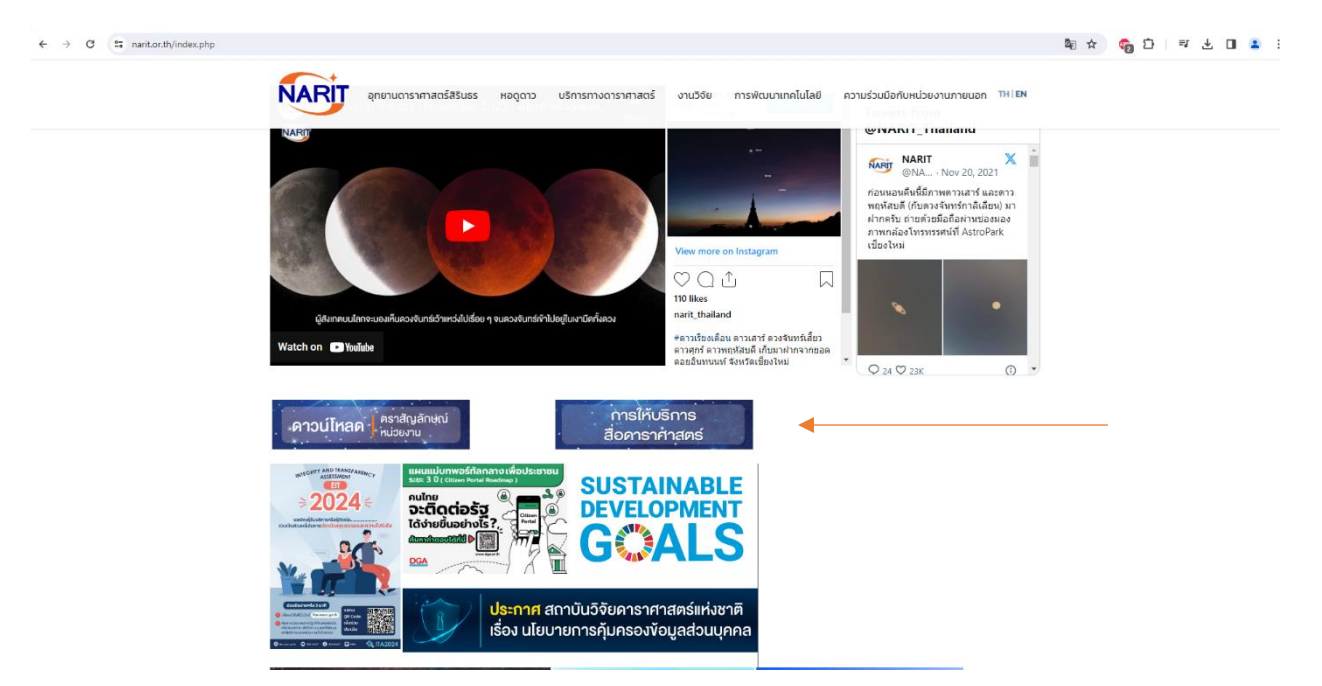

หน้าเว็บไซต์สื่อดาราศาสตร์ โดยสามารถเลือกหัวข้อที่ต้องการดาวน์โหลดได้จากหน้าเว็บไซต์ เช่น
ปฏิทิน , หนังสือ , สื่อภาษาต่างประเทศ เป็นต้น (ไม่จำกัดเวลา)

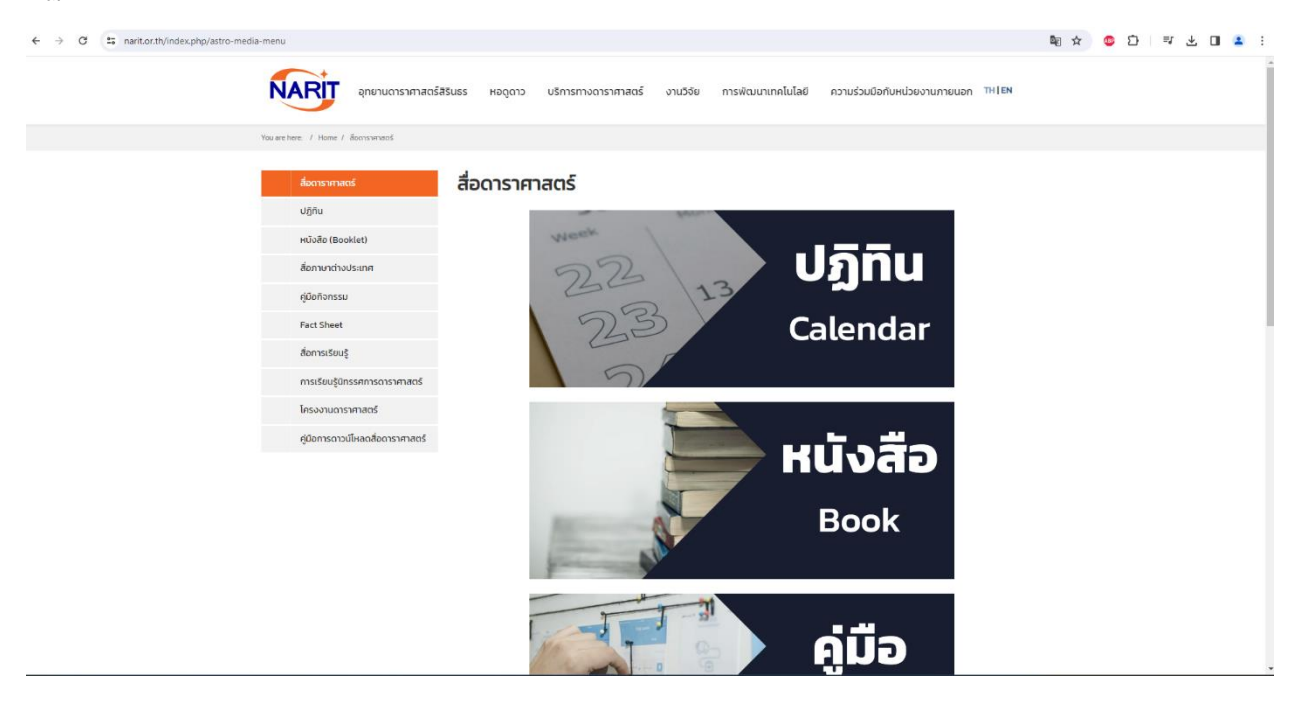

หน้าแสดงตัวอย่างของสื่อดาราศาสตร์ที่ต้องการดาวน์โหลด หากต้องการดาวน์โหลดให้เลือกปุ่ม
DOWNLOAD เพื่อบันทึกสื่อดาราศาสตร์ในเครื่องคอมพิวเตอร์ (ไม่เกิน 5 นาที)

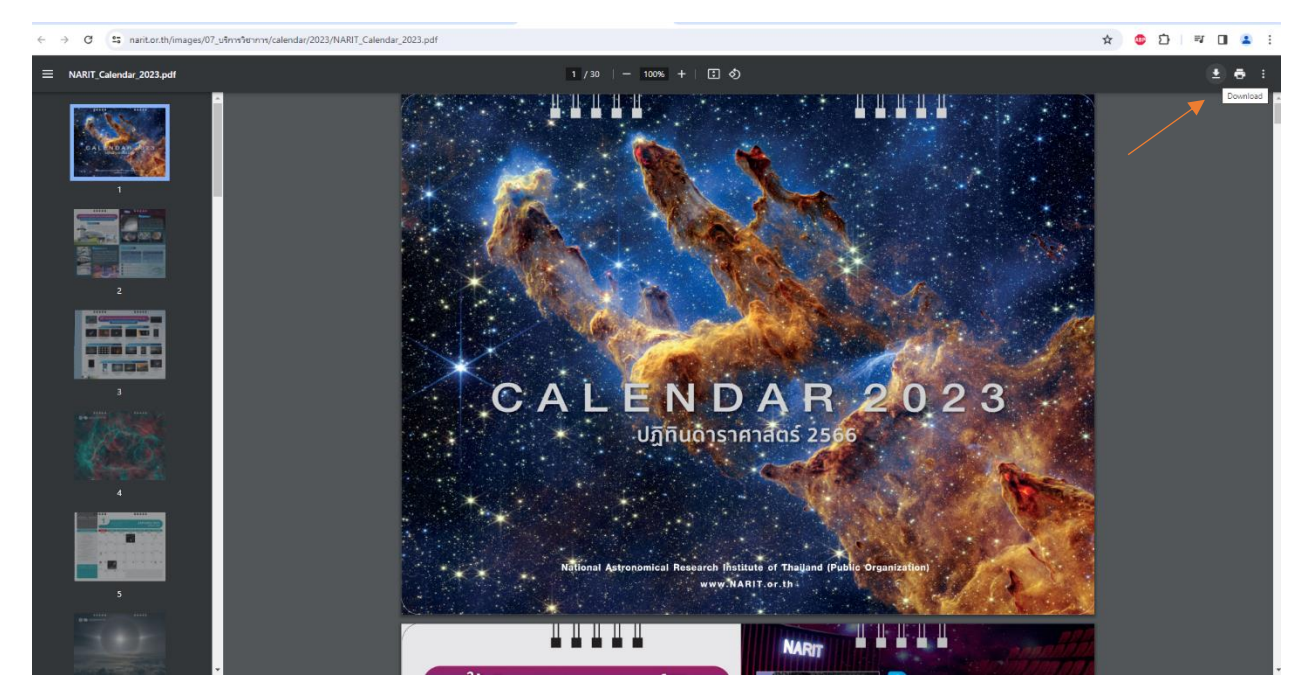

#### <u>ค่าธรรมเนียม</u>

ไม่มีค่าธรรมเนียม

#### <u>ช่องทางให้บริการ</u>

https://www.narit.or.th/index.php/astro-media-menu

#### <u>ชื่อหน่วยงานผู้รับผิดชอบ</u>

ศูนย์บริการวิชาการและสื่อสารทางดาราศาสตร์

### <u>กฎหมายหมายที่เกี่ยวข้อง</u>

- พระราชกฤษฎีกาจัดตั้งสถาบันวิจัยดาราศาสตร์แห่งชาติ (องค์การมหาชน) พ.ศ. ๒๕๕๑ และฉบับ แก้ไขเพิ่มเติม
- ประกาศสถาบันวิจัยดาราศาสตร์แห่งชาติ (องค์การมหาชน) เรื่อง ขอบเขตหน้าที่ความรับผิดชอบของ ส่วนงานของสถาบันวิจัยดาราศาสตร์แห่งชาติ (องค์การมหาชน) พ.ศ.๒๕๕๘ และฉบับแก้ไขเพิ่มเติม